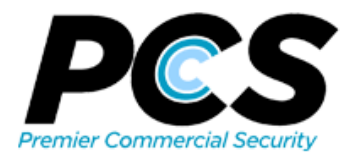

|             |       | 10.000 |    |
|-------------|-------|--------|----|
| Continental | Acces | S      | VY |
|             |       |        |    |

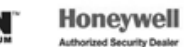

## Premier Access Site Login

- 1. Browse to <u>http://www.premiercsi.com</u>
- 2. Top right on the page, Select "Login"

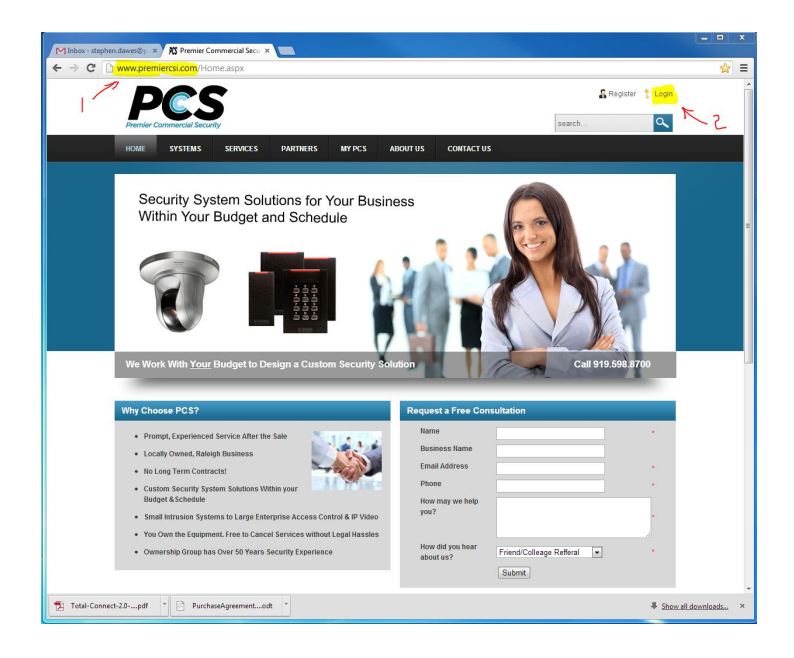

- 3. Enter your registered username.
- 4. Enter your password.

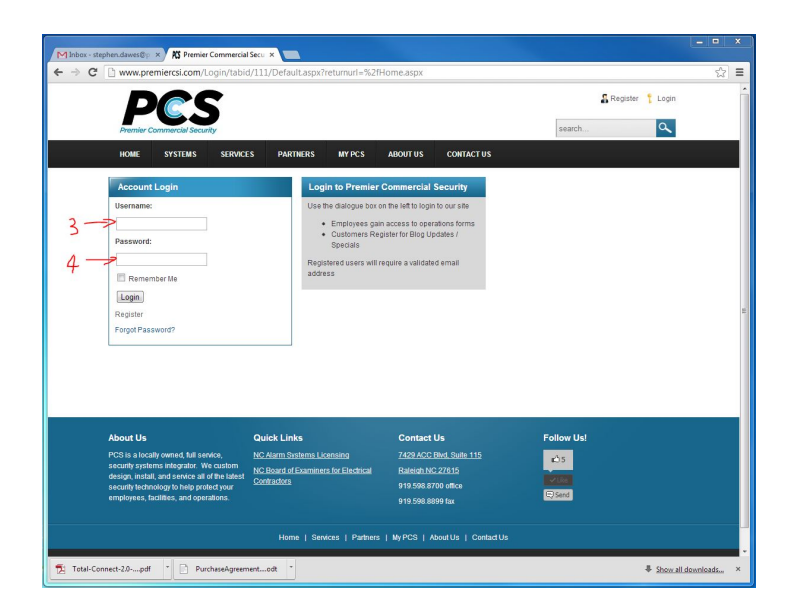

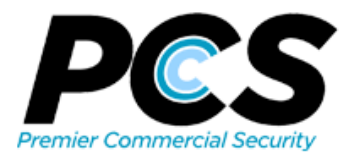

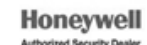

5. After login, Select "Premier Access" from top menu bar.

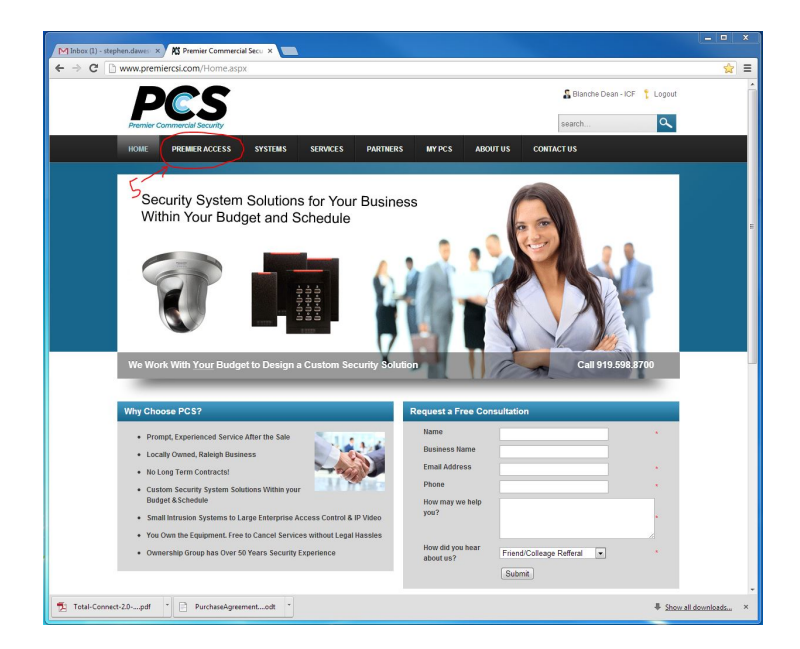

6. Data Entry forms are used to entry the card/ and/or system changes. Read the information in the top box, and select the appropriate form below. For example:

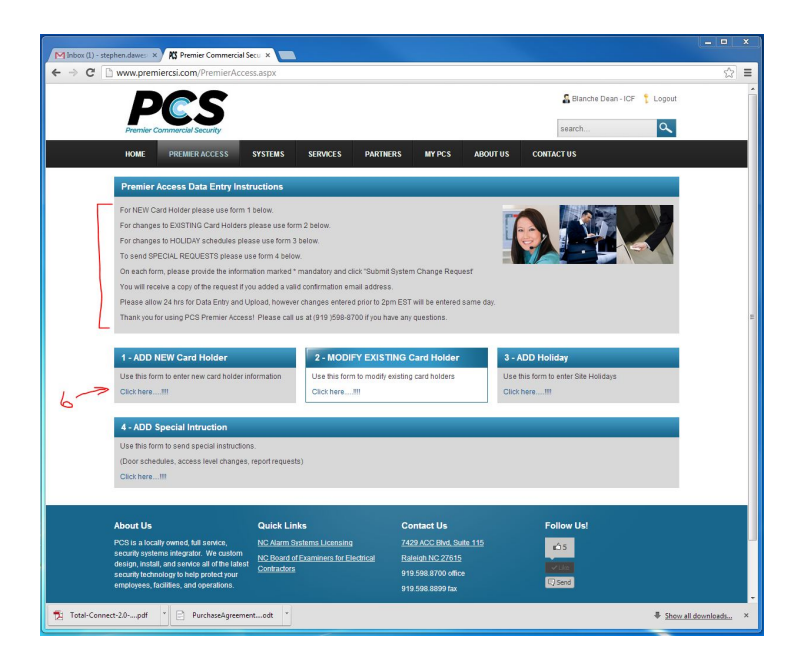

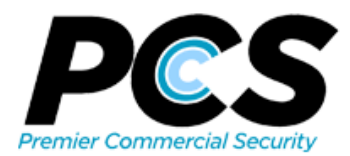

| Site Name:          | Location of your security system      | * |
|---------------------|---------------------------------------|---|
| New Card Holder:    | Name                                  |   |
| Access Level:       | Residents, 1st Shift, Management etc. |   |
| Card Facility Code: | Facility Code from card box           |   |
| Card Number:        | Card Number                           |   |
| Effective Date:     | New card effective date xx/xx/xxxx    |   |
| Client Name:        | Blanche Dean - ICF                    | * |
| Requested By:       | Your full name                        | * |
| Email:              | blanche.dean@icfi.com                 | * |

8. Email will be sent to our administrators for data entry and management.

Thank you!

## 7. Sample data entry for for New Card:

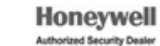

Continental Access